## Prise en main de l'environnement MPLAB 8.56 (IDE Microchip) pour programmer entre autre la carte PICDEM2+

## Créez votre premier projet:

Pour prendre en main l'environnement de la carte:

• Rapatriez le fichier *testLED.c* sur *intranet/~lagreze* puis DocumentationsDiversesPourTP\manuelsPriseEnMain\PriseEnMainMPLAB dans un répertoire que vous aurez créé à cet effet.

Lancez l'IDE MPLAB par le menu (**Démarrer->Programmes->***Electronique -> Microchip-> MPLABIDE*)

- Créez un nouveau projet par Project -> Project Wizard :
  - Device : 18F458
  - choix du compilateur mcc18

| Project Wizard                                                                                                    | ×                                 |
|----------------------------------------------------------------------------------------------------|-----------------------------------|
| Step Two:<br>Select a language toolsuite                                                                                                 | ı<br>چ                            |
| Active Toolsuite: Microchip C18 Tools                                                                                                    | uite 💌                            |
| MPASM Assembler (mpasmwin.exe)<br>MPLINK Object Linker (mplink.exe) v<br>MPLAB C18 C Compiler (mcc18.exe)<br>MPLUD Literation (meRk.exe) | 4.20                              |
| Location<br>c:\mcc18\mpasm\mpasmwin.exe                                                                                                  | Browse                            |
| Store tool locations in project                                                                                                    | Show all installed toolsuites     |
| < Précéder                                                                                                    | nt <u>S</u> uivant > Annuler Aide |

On indique ici le chemin d'accès pour que l'environnement trouve le logiciel *assembleur* qui permet de convertir le *langage d'assemblage* fourni par le compilateur à partir du code source en *langage machine,* c'est-à-dire du code binaire directement exécutable par le microcontrôleur.

| Project Wizard                                |                                                                          |                   |                      |
|-----------------------------------------------|--------------------------------------------------------------------------|-------------------|----------------------|
| Step Two:<br>Select a languag                 | e toolsuite                                                              |                   | e<br>total           |
| Active Toolsuite:                             | Microchip C18 Toolsuite                                                  |                   | ~                    |
| MPASM Assem<br>MPLINK Object<br>MPLAB C18 C ( | bler (mpasmwin.exe)<br>Linker (mplink.exe) v4.20<br>Compiler (mcc18.exe) |                   |                      |
| Location<br>c:\mcc18\bin\mplin                | ık.exe                                                                   |                   | Browse               |
| Store tool locatio                            | ns in project<br>e Isn't Listed!                                         | Show all          | installed toolsuites |
|                                               | < <u>P</u> récédent                                                      | Suivant > Annuler | Aide                 |

On indique ici le chemin d'accès à *l'éditeur de liens* (ou *linker*) qui effectue l'assemblage des différents modules du projet (et relie ensemble les identifieurs utilisés dans plusieurs modules comme les noms de fonctions ou de variables globales) et produit en final le code binaire qui sera exécuté par le microcontrôleur.

| Project Wizard                                                                              |                                                                                             | X                                     |
|---------------------------------------------------------------------------------------------|---------------------------------------------------------------------------------------------|---------------------------------------|
| Step Two:<br>Select a languag                                                               | e toolsuite                                                                                 | <u>چ</u>                              |
| Active Toolsuite:<br>Toolsuite Contents<br>MPLINK Object<br>MPLAB C18 C1<br>MPLIB Librariar | Microchip C18 Toolsuite<br>Linker (mplink.exe) v4.20<br>Compiler (mcc18.exe)<br>(mplib.exe) |                                       |
| C:\mcc18\bin\mcc<br>Store tool locatio                                                      | 18.exe<br>ns in project<br>e Isn't Listed!                                                  | Browse  Show all installed toolsuites |
|                                                                                             | < <u>P</u> récédent Suivant >                                                               | Annuler Aide                          |

Project Wizard Step Two:

Active Toolsuite:

Location

c:\mcc18\bin\mplib.exe

Help! My Suite Isn't Listed!

. Select a language toolsuite

Microchip C18 Toolsuite

< <u>P</u>récédent <u>S</u>uivant >

MPLINK Object Linker (mplink.exe) v4.20 MPLAB C18 C Compiler (mcc18.exe) MPLIB Librarian (mplib.exe) On indique ici le chemin d'accès au *compilateur* qui convertit les *fichiers sources* (suffixés .c) en *fichiers objets* (suffixés .o) qui sont dans un langage intermédiaire proche du binaire et où toutes les adresses des identifiants (variables globales et fonctions) ne sont pas connues (on dit résolues).

| الله <del>ال</del> | On indique ici le<br>l'utilitaire de lib            |
|--------------------|-----------------------------------------------------|
|                    | rassembler des f<br>pour en faire un<br>utilisable. |
| Browse             |                                                     |

On indique ici le chemin d'accès à l'utilitaire de librairie qui permet de rassembler des fichiers compilés (.o) pour en faire une librairie directement utilisable.

• Après avoir cliqué sur *Suivant>* situez votre projet dans le nouveau répertoire que vous venez de créer et donnez lui un nom (*priseEnMain* par exemple). Cliquez sur *Suivant>*. Ne pas renseigner le Step 4 et appuyer sur *suivant>* puis *terminer*.

Aide

Show all installed toolsuites

Annuler

Affichez la fenêtre de projet par Windows -> priseEnMain.mcw
 Ajoutez à votre projet le fichier testLED.c par Project -> Add Files to Project

 Même chose avec le fichier C:\ProgramFile\mcc18\lkr\18f458i.lkr. On peut aussi pointer le sous répertoire Source Files avec la souris et cliquer sur le bouton droit.

Vous devez obtenir un écran de ce type : Après avoir terminé la création votre fenêtre projet devra avoir l'aspect suivant :

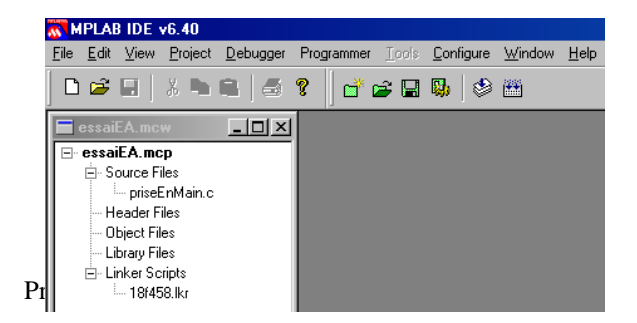

Vérifier que vous avez bien les configurations suivantes (les ajouter si besoin) :

- Dans Project >Set Language ToolSuite choisir *MPLAB C18C Compiler* et vérifiez que les chemins d'accès aux exécutables de l'environnement (*mpasmwin*, *mcc18*, *mplink*,*mplib*) sont corrects.
- Dans Project >Set Language ToolLocation choisir *Microchip C18 ToolSuite* et vérifiez que les chemins aux exécutables sont corrects.
   Positionnez les chemins de recherche aux différents fichiers (headers .h, librairies .lib, commandes du linker .lkr) dans default *Search Path &Directories* comme suit :

| Set Language Tool Locations                                                                                                    |
|----------------------------------------------------------------------------------------------------|
| Registered Tools                                                                                                    |
| HI-TECH Universal ToolSuite     IAR PIC18     IAR Systems Michange     Microchip ASM01 Toolsuite     Microchip C17 Toolsuite     Microchip C17 Toolsuite     Microchip C18 Toolsuite     Default Search Paths & Directories     Microchip MASM Toolsuite     Microchip MASM Toolsuite     Microchip MASM Toolsuite |
|                                                                                                    |
| Browse                                                                                                    |
| Help         OK         Cancel         Apply                                                                                                    |

*Include search path -> c:\mcc18\h* C'est là que le compilateur ira chercher les fichiers headers (.h) déclarés par #include <.....h>

*Library search path -> c:\mcc18\lib* chemin de recherche des librairies du langage C qui contiennent le code correspondant à toutes les fonctions systèmes.

## Linker-script search path -> c:\mcc18\lkr

Ne pas oublier de cliquer sur Apply avant de sortir par OK.

| MPASM A       | ssembler               | MPLINK Linker           | MPLAB C18          |
|---------------|------------------------|-------------------------|--------------------|
| Directories   | Custom Build           | Trace                   | MPASM/C17/C18 Suit |
| Directories a | nd Search Paths        |                         |                    |
| Show direct   | ories for: Include     | Search Path             | ×                  |
| ſ             | New De                 | lete Dow                |                    |
| /L            |                        |                         |                    |
| c:\mcc18\     | 1                      |                         |                    |
|               |                        |                         |                    |
|               |                        |                         |                    |
|               |                        |                         |                    |
|               |                        |                         |                    |
|               |                        |                         | Suite Defaults     |
|               |                        |                         |                    |
| Build Directo | ry Policy              |                         |                    |
| O Assembl     | e/Compile in source-fi | le directory, link in o | utput directory    |
| 01 11         | e/Compile/Link in the  | project directory       |                    |

• Dans *Project - >Build Options* choisir *Project* . Dans l'onglet *Directories*, cliquez sur *Suite Defaults* puis vérifier avec la liste déroulante que les chemins d'accès aux fichiers .h,.lib et .lkr sont bien positionnés. Si ce n'est pas le cas, faites le.

- Dans **Debugger-> Select Tool** choisir **MPLAB ICD2** qui est le « In Circuit Debugger ». Un message vous avertit que le boîtier de débogage n'est pas connecté.
- Dans **Configure -> Select Device** vérifiez que le PIC18F458 est bien le microcontrôleur choisi (simple vérification puisque cela a été renseigné dans l'assistant de création de projet).

• Dans **Configure -> Configuration Bits** après avoir décoché la case *Configuration Bits Set In Code* choisir

Oscillator -EC-OS2 as RA6 Oscillator Switch Enable- Disable Power Up Timer – Disable Brown Out Detect -Disable Watch Dog Timer—Disable Low Voltage Programming-Disable Stack Overflow Reset -Disable Tous les autres bits de configuration doivent être Disable Recocher la case Configuration Bits Set In Code.

- Sauvegardez votre projet par **Project -> Save Project.**
- Connectez l'ICD2 (boitier rond) à un des ports USB (fil long) de votre PC et à la carte (fil court) et connectez l'alimentation à la carte puis faire **Debugger -> Connect** et attendre le message de connexion.
- Puisqu'on va travailler dans un premier temps avec le debugger, il faut adjoindre au code de l'application qui sera chargé dans la mémoire, un code supplémentaire permettant la communication avec la sonde ICD2 et offrant des fonctions de mise au points (points d'arrêt, pas à pas ...). Pour cela choisissez debug dans la liste représentée si dessous :

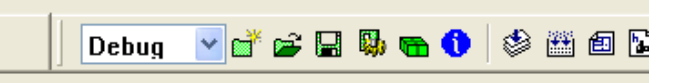

Compilez ensuite votre projet par *Project ->Build All* ou l'icône

- Téléchargez le programme exécutable par Debugger -> *Program*. Lancez le programme par Debugger -> *Run* (ou F9). Constatez le bon fonctionnement. Arrêtez le programme par Debugger -> *Halt* puis relancez le par Debugger -> *Run*
- Posez un point d'arrêt au début du main (click droit sur la ligne), lancez le programme (Debugger -> *Run-ou F9 ou logo*). Exécutez pas à pas le programme et regardez PORTB évoluer au cours du pas à pas. (View -> Watch puis choisir PORTB dans liste déroulante) On a également accès aux fonctions de debug par la barre d'icônes

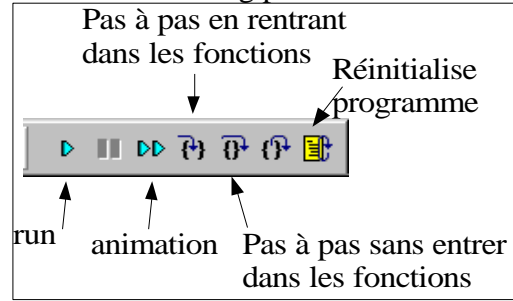

• Lorsque le programme est au point après une longue séance de débogage, on peut programmer la mémoire flash de la carte avec la l'application uniquement (sans la partie debugger) et rendre ainsi la carte autonome. Pour ce faire, passer en mode *release* dans la barre d'outils :

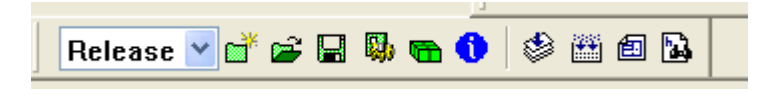

puis faire **Programmer -> Select Programmer** puis **Programmer -> Program.** Vérifiez alors que la carte peut fonctionner indépendamment de l'outil de mise au point (boitier ICD2) en débranchant la sonde. Débranchez et rebranchez l'alimentation de la carte et constatez que la programmation de la mémoire flash est bien permanente.